## How to get Sales Order Numbers on QuickBooks Invoices

Last Modified on 04/19/2024 9:07 am EDT

How do I get my sales order numbers to show on my QuickBooks invoices?

You can create a custom field in QuickBooks Online or QuickBooks Desktop, and map the Sales Order number in Order Time to that field on the accounting invoices.

Creating a custom field in QuickBooks Online: KB Article

Creating a custom field in QuickBooks Desktop: KB Article

- Then to create the mapping head to **Admin > Accounting Integration**.
- Click **Configure** next to your account integration that is connected.
- Click the **Invoices** tab.
- In the **Mapping Header section** click the empty space under **Order Time Field** and choose **Sales Order No.**
- Under the **Accounting Field** you must put the name of the QuickBooks custom field EXACTLY as it appears in QuickBooks.

| 👫 Home                                                | 🏘 Sales                                      | 🐂 Purci           | hasing 🔅 Production               | 🗑 Warehouse   | 🕒 Reports  |                        |                               |              |
|-------------------------------------------------------|----------------------------------------------|-------------------|-----------------------------------|---------------|------------|------------------------|-------------------------------|--------------|
| Admin + Accounting Integration + Integration Settings |                                              |                   |                                   |               |            |                        |                               |              |
| Accounting Integration Settings                       |                                              |                   |                                   |               |            |                        |                               |              |
| Items                                                 | Customers                                    | Invoices          | Vendors Company                   | Schedule      |            |                        |                               |              |
| General                                               |                                              |                   |                                   |               |            |                        |                               |              |
| Р                                                     | ost Ship Doc wher                            | Status is Ship    | pped                              |               | *          |                        |                               |              |
| Post Custo                                            | Post Customer Return when Status is Closed + |                   |                                   |               |            |                        |                               |              |
| 🗌 Use Sh                                              | nip Doc's Date as li                         | nvoice Date (by d | efault Ship Doc's Posting Date is | used.)        | _          |                        |                               |              |
| Payment                                               |                                              |                   |                                   |               |            |                        |                               |              |
| Order Tir                                             | me Field                                     | Accou             | inting Field Actio                | 1             |            |                        |                               |              |
| Mapping -                                             | Header                                       |                   |                                   |               |            |                        |                               |              |
| Sales Or                                              | rder No.                                     | Misc              | ×                                 |               |            |                        |                               |              |
|                                                       |                                              |                   |                                   |               |            |                        |                               |              |
|                                                       |                                              |                   |                                   |               |            |                        |                               |              |
|                                                       |                                              |                   |                                   |               |            |                        |                               |              |
|                                                       |                                              |                   |                                   |               |            |                        |                               |              |
|                                                       |                                              |                   |                                   |               |            |                        |                               |              |
| owered by Nu                                          | umberCruncher                                |                   |                                   |               |            |                        |                               | Terms of Use |
|                                                       | Notic                                        |                   | bo Ordor Time                     | Field been    | mac a drea | down whon you eliek in | a the empty case              |              |
|                                                       | NOTIC                                        | le now t          | the Order Time                    | e Field becor | nes a drop | aown when you click if | <del>T the empty</del> space. |              |

• After you're done here, don't forget to click **SAVE**.

Disclaimers: QuickBooks Online Advanced is required for QuickBooks Online custom fields. QuickBooks Desktop has a finite number of custom fields depending on what you paid for so keep this in mind.

It can take up to an hour for the Sales Order number to show as the cache catches up.